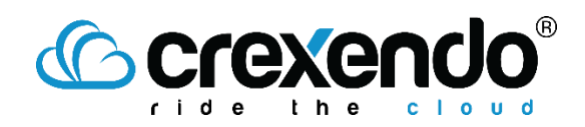

## Introduction

Campaigns can be used to send scheduled messages out to multiple phone numbers or contacts at the same time. This guide provides the steps to create a new SMS campaign in your MessageMedia account.

## How to Create a New Campaign

- 1. Login to your MessageMedia account.
- 2. Hover over the "**Campaigns**" icon on the left sidebar menu and select "**New Campaign**."

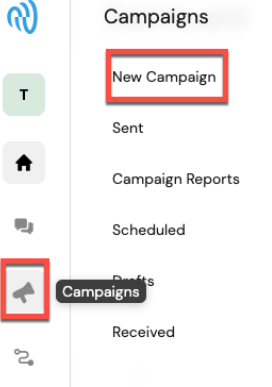

- 3. The **New Campaign** screen will show three different sections to format your message:
  - **Sender and recipients** allows you to choose which contacts and numbers to send your message to and from. You can also search through your saved contacts or import phone numbers to send to.

| Sender and recipients                                                                                                    | Choose a Phone Number<br>from Account to Send From                      | ]                                                                  |
|----------------------------------------------------------------------------------------------------|-------------------------------------------------------------------------|--------------------------------------------------------------------|
| Sender ID (i)                                                                                                    |                                                                         |                                                                    |
| Shared numbers pool                                                                                                    | Accou                                                                   | nt default 🗸                                                       |
|                                                                                                    |                                                                         | and .                                                              |
| Shared number: Each message is ser<br>unsubscribe using keywords or via an                                                                       | it from a different number. Recipients can reply a<br>unsubscribe link. | ind                                                                |
| Shared number: Each message is ser<br>unsubscribe using keywords or via an<br>Recipients                                                         | It from a different number. Recipients can reply a<br>unsubscribe link. | Import or Type in Numbers to<br>Send Message To                    |
| Shared number: Each message is ser<br>unsubscribe using keywords or via an<br>Recipients<br>Numbers and contacts                                 | In trom a different number. Recipients can reply a unsubscribe link.    | Import or Type in Numbers to<br>Send Message To                    |
| Shared number: Each message is ser<br>unsubscribe using keywords or via an<br>Recipients<br>Numbers and contacts<br>Enter or paste mobile number | In trom a different number. Recipients can reply a unsubscribe link.    | Import or Type in Numbers to<br>Send Message To<br>Search contacts |

# <sup>©</sup> crexendo<sup>®</sup>

 Message Content allows you to write and format the message you are sending. The message can be an SMS (no attachments or photos) or an MMS (attachments and/or photos.)

If you are sending a simple SMS message, the Message Content *section* will have options for using *Templates, Personalization, Links* or *Landing Pages*, etc. <u>Templates and Landing Pages must be created before the Campaign is created.</u>

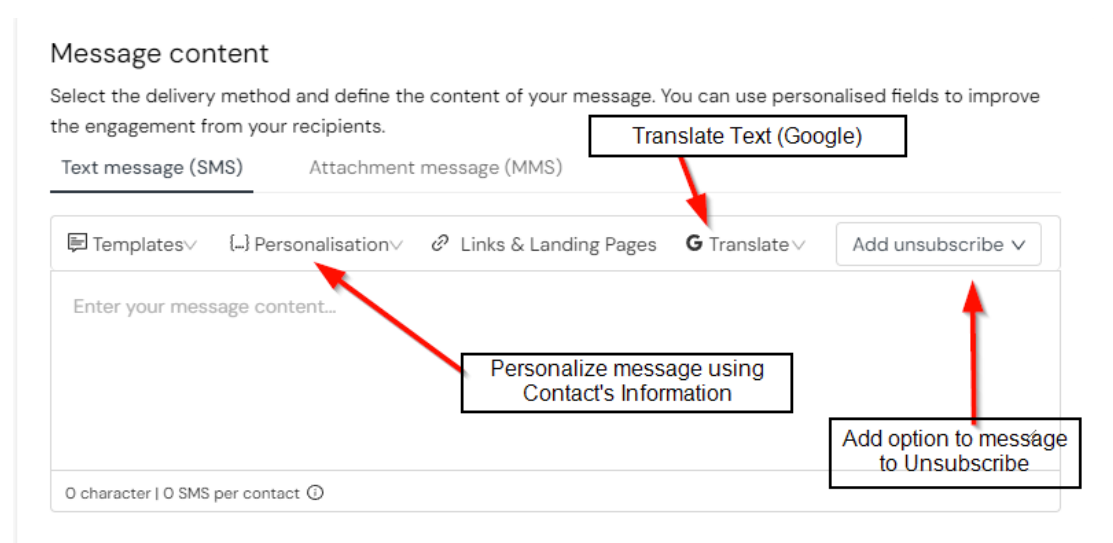

• **Personalization** allows you to use saved contact information to help personalize the message being sent. These are added with hashtags (#) surrounding the parameter in the message field so you know what is being shown to the receiver. For example, the message shown below would add the receiver's phone number where the template shows **"#mobilenumber#"**.

#### Message content

Select the delivery method and define the content of your message. You can use personalised fields to improve the engagement from your recipients.

| Text message (SMS) Attachment message (MMS) (unavailable from this Sender ID) |                           |                         |                     |                   |
|-------------------------------------------------------------------------------|---------------------------|-------------------------|---------------------|-------------------|
| 🗐 Templates∨                                                                  | {} Personalisation $\lor$ | ∂ Links & Landing Pages | <b>G</b> Translate∨ | Add unsubscribe ∨ |
| Your phone nur                                                                | nber is: #mobilenumbe     | r#                      |                     |                   |
|                                                                               |                           | _                       |                     |                   |
|                                                                               |                           |                         |                     | ĥ                 |
| ~36 characters   ~1                                                           | SMS per contact ①         |                         |                     |                   |

To include a photo or attachment to your message, select "**Attachment message** (MMS.)"

## Crexendo<sup>®</sup>

When creating a campaign with an MMS message, you will be given the option to upload a file up to 500 kb to your message and add a Subject line to the message. Templates, Translate, and Personalization are all able to be used in the content of the message.

| Message content                                                                                                    |                                                                                                    |
|----------------------------------------------------------------------------------------------------|----------------------------------------------------------------------------------------------------|
| Select the delivery method and define the content of your method and define the content of your recipients.                                                                     | essage. You can use personalised fields to improve                                                          |
| Text message (SMS) Attachment message (MMS)                                                                                                    |                                                                                                    |
| Our Multimedia Messaging Service (MMS) allows sending file<br>mpg, avi, wmv and pdf as well as an optional subject line and<br>file size may vary depending on the file format. | s of up to 500 KB in jpg, png, gif, mp3, wav, 3gp, mp4,<br>larger amount of text than SMS. Maximum accepted |
| MMS attracts higher rates than SMS. If you are unsure of you                                                                                                    | r MMS rate, please contact us.                                                                              |
| Media                                                                                                    |                                                                                                    |
| Upload file<br>Drag and drop file or browse<br>Accepted file types: jpg, png, gif, mp3, wav, 3gp, mp4,<br>mpg, avi, www, pdf                                                    | Upload a File to Send                                                                                       |
|                                                                                                    | Add a Subject                                                                                               |
| Subject {} Per                                                                                                    | sonalisation                                                                                                |
| Subject                                                                                                    |                                                                                                    |
| Message content                                                                                                    |                                                                                                    |
| ➡ Templates∨ {} Personalisation∨ G Translate∨                                                                                                    | Add unsubscribe ∨                                                                                           |
| Enter your message content                                                                                                    |                                                                                                    |
| Your message goes here                                                                                                    |                                                                                                    |
|                                                                                                    | 11                                                                                                    |
| Approximate MMS size 0 Byte of 600 KB                                                                                                    |                                                                                                    |

4. Move on to the "**Message details**" section. This step determines the name of the campaign (for reporting purposes) and when the message will be sent. If you wish to schedule the message to send later or more than once, change the "**Schedule**" option to "**Schedule for later**."

| ampaign name                           |         |        |
|----------------------------------------|---------|--------|
| New Message, 01 August 2023 10:44 AM   |         |        |
| chedule                                |         |        |
| Schedule for later                     |         |        |
| Date                                   | Time    |        |
| Tuesday, 01 August 2023                | 🟥 11:44 | am 🕓   |
| Time zone                              |         |        |
| (GMT-07:00) Pacific Time (US & Canada) |         | $\sim$ |
|                                        |         |        |
| essage recurrence                      |         |        |
| 5                                      |         |        |

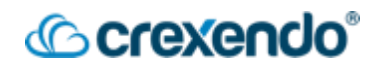

As you edit your message, the right side will display a preview of your message and how it will appear to the receivers. You can scroll through the first five recipients added to display a preview that will include any personalization, unsubscribe messages, or links as they would appear to the receiver.

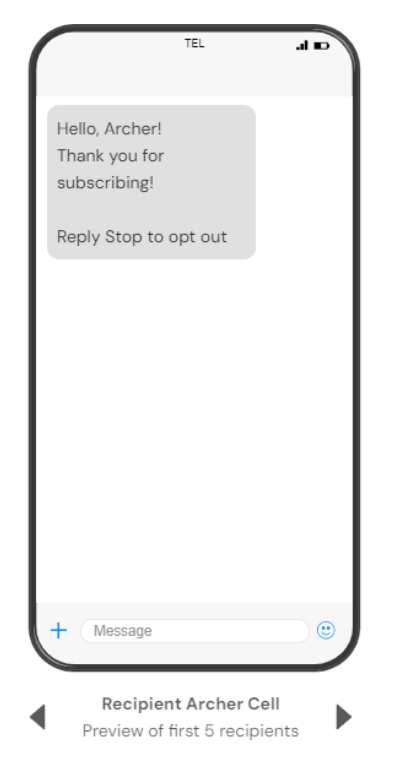

- 5. When you have finished formatting your message, you can send yourself a test message by selecting "**Send Yourself a Test**."
- 6. Once you are satisfied with your message, select either "**Send Now**" or "**Schedule**" based on your preference.

|                                                  |                        | 1 I I                                                                      |                                             |
|--------------------------------------------------|------------------------|----------------------------------------------------------------------------|---------------------------------------------|
| Message details                                  |                        |                                                                            |                                             |
| Name your campaign to track and manage outcomes. |                        |                                                                            |                                             |
| Campaign name                                    |                        |                                                                            |                                             |
| New Message, 01 August 2023 10:44 AM             |                        |                                                                            |                                             |
| Schedule                                         |                        |                                                                            |                                             |
| Schedule for later                               | ~                      |                                                                            |                                             |
| Date                                             | Time                   |                                                                            |                                             |
| Tuesday, 01 August 2023                          | 🗄 11:44 am 🕓           | + Message                                                                  |                                             |
| Time zone                                        |                        |                                                                            | Finish scheduling message or<br>Send Now    |
| (GMT-07:00) Pacific Time (US & Canada)           | ~                      | Preview of first 5 recipients                                              |                                             |
| Message recurrence                               |                        |                                                                            |                                             |
| Send once                                        | $\sim$                 |                                                                            | Sand a Tast Massage                         |
|                                                  |                        |                                                                            | Send a restmessage                          |
|                                                  |                        | Estimated Cost of the Message<br>Campaign will appear here Save as a Draft |                                             |
| Es:                                              | timated cost: 1 credit |                                                                            | Save as draft Send yourself a test Schedule |

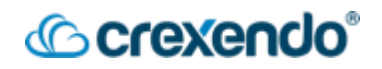

7. If the message was sent or scheduled correctly, you will see a green success message pop-up in the top right corner of the screen.

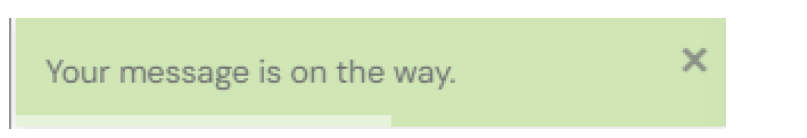

8. To verify the status of your campaigns in the future, hover over "**Campaigns**" in the left side bar menu and select "**Sent**." This will show a list of all campaigns including the status and when the message was sent.

| Sent             |                  |                                                                 |                    |           |             |
|------------------|------------------|-----------------------------------------------------------------|--------------------|-----------|-------------|
| Search contacts  | v.               |                                                                 |                    |           | New Message |
| TO (CONTACT)     | FROM (SENDER ID) | MESSAGE CONTENT                                                 | SENT ①             | STATUS ①  | ACTIONS     |
| Archer Cell      |                  | Hello, Archerl Thank you for subscribing! Reply Stop to opt out | Today, 11:26 am    | DELIVERED | ***         |
| Archer Cell      |                  | Helio! Welcome to Crexendo! 🖤                                   | Today, 9:38 am     | DELIVERED | •••         |
| Archer Nicholson |                  | uh oh i got 24 hours to respond!                                | Yesterday, 5:15 pm | READ      |             |
| Archer Nicholson |                  | First message has been received!                                | Yesterday, 5:12 pm | DELIVERED | ***         |
|                  |                  |                                                                 |                    |           |             |

- Show 10 v Entries
  - 9. If you saved your campaign as a draft, simply hover over "**Campaigns**" in the left side bar menu and select "**Drafts**."
  - 10. Any responses received from your campaigns or single messages can be accessed by hovering over the "**Campaigns**" icon on the left side bar menu and selecting "**Received**."
  - 11. Any scheduled campaigns that have not yet been sent can be accessed by selecting "**Scheduled**."

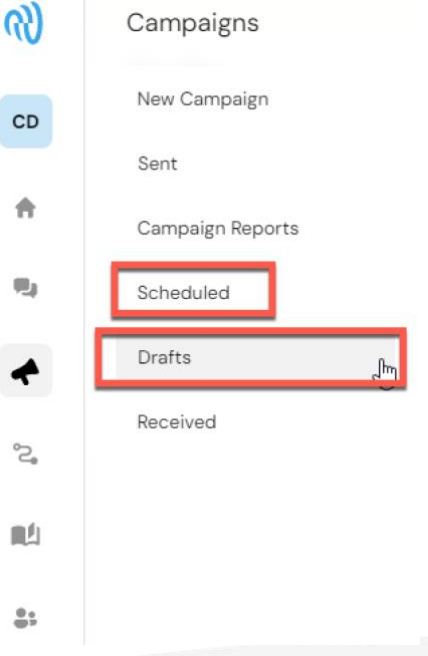